# Create a custom IP Block with AXI Interface

http://www.fpgadeveloper.com/2014/08/creating-a-custom-ipblock-in-vivado.html

**Dr. Heinz Rongen** Forschungszentrum Jülich GmbH Zentralinstitut Systeme der Elektronik (ZEA-2) <u>H.Rongen@fz-juelich.de</u>

# **Create IP Block**

- Create a basic SOC Design •
  - Create Block diagram / Add IP / ZYNQ7 PS
  - Run Block Automation
- Now: Tools → Create and package IP
- Click Next
- Click "Create a new AXI4 peripheral"
- Give a name to your new IP Block, Description and location on the disc 🚴 Create and Package New IP

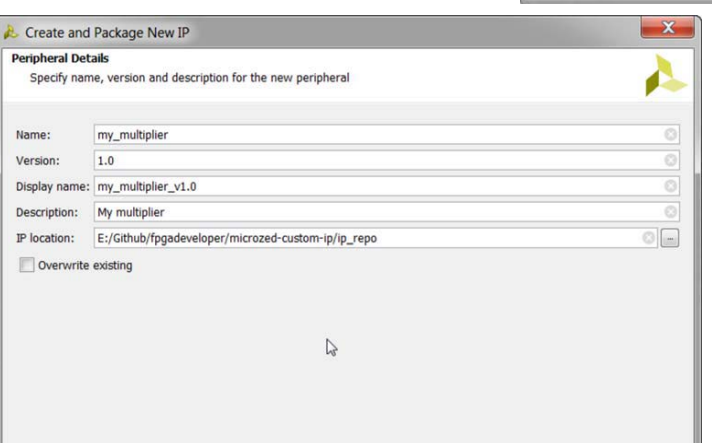

🯄 📄 🔳

् 🔀 🍃

Flow Navigator

Project Mana

Project \$

👌 Add Sou

IP Catale

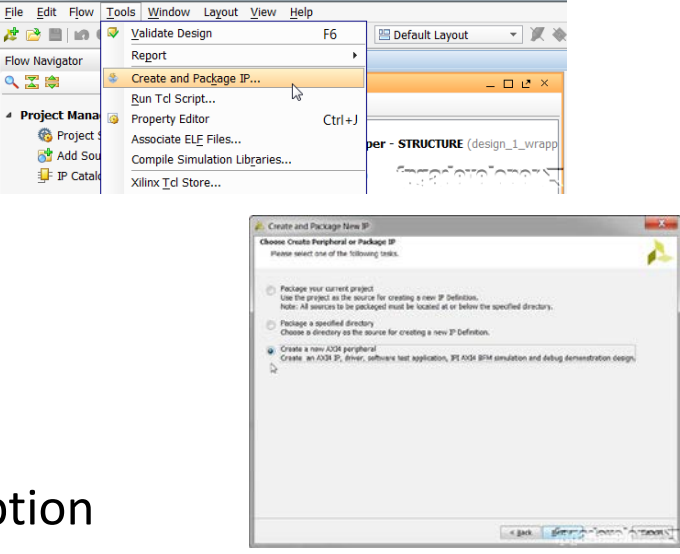

microzed\_custom\_ip - [E:/Github/fpgadeveloper/microzed-custom-ip/Vivado/microzed\_cu

# **Configure IP Block / AXI interface**

- Configure the IP Block, the AXI bus interface
  - AXI Lite, a Slave, Bus width 32 bit (defaults are ok for this example)

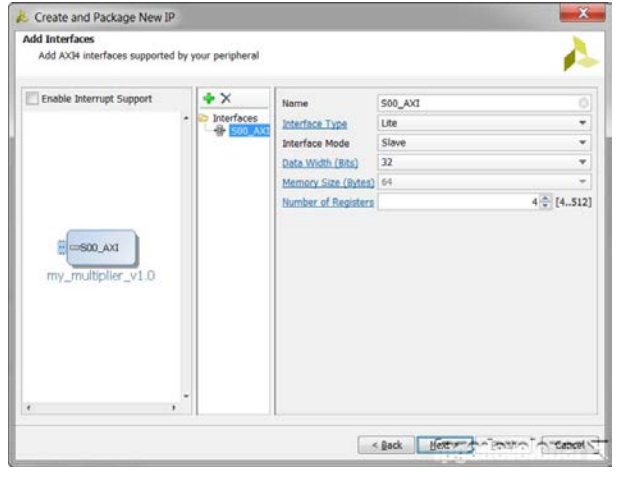

- The next page is a summary
  - Select "Edit IP"
  - Click Finish

#### Another Vivado window will now open

| A Create and Package N | New IP                                                               |
|------------------------|----------------------------------------------------------------------|
|                        | Create Peripheral                                                    |
|                        | Peripheral Generation Summary                                        |
|                        | 1. IP (xilinx.com:user:my_multiplier:1.0) with <u>1_interface(s)</u> |
|                        | 2. Driver(v1_00_a) and testapp more info                             |
|                        | 3. AXI4 BFM Simulation demonstration design more info                |
|                        | 4. AXI4 Debug Hardware Simulation demonstration design more info     |
|                        | Peripheral created will be available in the catalog :                |
|                        | E:/Github/fpgadeveloper/microzed-custom-ip/ip_repo                   |
|                        | Next Steps:                                                          |
|                        | C Add IP to the repository                                           |
|                        | © Edit IP                                                            |
|                        | C Verify peripheral IP using AXI4 BFM Simulation interface           |
|                        | C Verify peripheral IP using JTAG interface                          |
|                        |                                                                      |
| VIVADO.                | Click Finish to continue                                             |
|                        | < Back New Concert                                                   |

### **Open the VHDL source**

### A second Vivado instance is open, to modify (describe) our IP Block

| and the second second                                                                                                    |                                                                                                    |                          |                                                        |                                                              |                                                                                                 |                                                                                            |                                                                                                    | 12,101                                                                     |
|----------------------------------------------------------------------------------------------------|----------------------------------------------------------------------------------------------------|--------------------------|--------------------------------------------------------|--------------------------------------------------------------|-------------------------------------------------------------------------------------------------|--------------------------------------------------------------------------------------------|----------------------------------------------------------------------------------------------------|----------------------------------------------------------------------------|
| avigator (1                                                                                                    | Project Manager - edt_HR_MyIP1_v1_0                                                                                                    |                          |                                                        |                                                              |                                                                                                 |                                                                                            |                                                                                                    | ×                                                                          |
|                                                                                                    | Sources                                                                                                    |                          | X Project Summary X S Package IP - HR_HyIP1 X          |                                                              |                                                                                                 | 02 ×                                                                                       |                                                                                                    |                                                                            |
| niect Manager                                                                                                    | - ペニキ(単合)単置                                                                                                    | IP Packag                | ing Steps 🛛 🔍                                          | IP Identification                                            |                                                                                                 |                                                                                            |                                                                                                    | more info                                                                  |
| Project Settings                                                                                                    | Design Sources (2)     Design Sources (2)     Design Sources (2)     Design Sources (2)     Design Sources (2)     Design Sources (2)     Design Sources (2)                                                                                                    |                          | Vendor:                                                |                                                              | kfa-jueich de                                                                                   |                                                                                            |                                                                                                    |                                                                            |
| Add Sources     P Catalog     P Catalog     Processor     Provement     Create Block Design     Generate Block Design     Generate Block Design     Generate Block Design     Generate Block Design     Generate Block Design     Generate Block Design     Generate Block Design     Generate Block Design     Generate Block Design     Generate Block Design                                                                                                    | () () () () () () () () () () () () () (                                                                                                    | 100                      | ✓ IP Compatibility                                     | Lbrary:<br>Name:<br>Version:<br>Daploy name:<br>Description: | user                                                                                            |                                                                                            |                                                                                                    |                                                                            |
|                                                                                                    | Constraints     (i) - Constraints     (ii) - Constraints                                                                                                    |                          |                                                        |                                                              | HR MyIP1                                                                                        |                                                                                            |                                                                                                    |                                                                            |
|                                                                                                    |                                                                                                    | V IP Fie                 | t Groupe                                               |                                                              | 10 July 1                                                                                       |                                                                                            |                                                                                                    |                                                                            |
|                                                                                                    |                                                                                                    | 🖌 IP Ca                  | stonization Parameters                                 |                                                              | 1.0                                                                                             |                                                                                            |                                                                                                    |                                                                            |
|                                                                                                    |                                                                                                    | V IP Por                 | rts and Interfaces                                     |                                                              | HR_MyP1_v1.0                                                                                    |                                                                                            |                                                                                                    |                                                                            |
|                                                                                                    |                                                                                                    | V IP Ad                  | dressing and Memory                                    |                                                              | My new AXI IP                                                                                   |                                                                                            |                                                                                                    |                                                                            |
|                                                                                                    | Hierarchy Lbraries Comple Order                                                                                                    |                          | ✓ IP G.II Customization Company un                     |                                                              | nei                                                                                             |                                                                                            |                                                                                                    |                                                                            |
|                                                                                                    | Sources P Templates                                                                                                    | V IP GJ                  |                                                        |                                                              |                                                                                                 |                                                                                            |                                                                                                    |                                                                            |
|                                                                                                    | Properties                                                                                                    | D L <sup>a</sup> X Revie | w and Package                                          | Categories                                                   | AXI. Peripheral                                                                                 |                                                                                            |                                                                                                    |                                                                            |
| G Seulation Secondaria                                                                                                    | + + 2 k                                                                                                    |                          | Rot directory: d:/redisardevancies/or resolv_myin1.1.0 |                                                              |                                                                                                 |                                                                                            |                                                                                                    |                                                                            |
| Analysis                                                                                                    |                                                                                                    |                          |                                                        | Root directory:<br>Xml file name:                            | d:/tedboardexamples/p_repo/<br>d:/tedboardexamples/p_repo/                                      | hr_myip1_1.0<br>hr_myip1_1.0/component.x                                                   | m                                                                                                    |                                                                            |
| Analysis<br>Den Baborated C<br>thesis<br>Synthesis Settings<br>Ann Synthesis                                                                                                    |                                                                                                    |                          |                                                        | Root directory:<br>3ml file name:                            | 5:/redboardexamples.jp_repol<br>5:/redboardexamples.jp_repol                                    | hr_myio1_1.0<br>hr_myip1_1.0/component.a                                                   | ni                                                                                                    |                                                                            |
| Analysis<br>Pen Elaborated C<br>sthesis<br>Synthesis Settings<br>Run Synthesis<br>Coen Synthesized                                                                                                    | Desgrifuns                                                                                                    |                          |                                                        | Root drectory:<br>3ml file name:                             | d:/redboardexamples/ip_repol<br>d:/redboardexamples/ip_repol                                    | hr_myp1_L0(component.x                                                                     | mi                                                                                                    | - 0 ¢ X                                                                    |
| Analysis<br>Coren Elaborated C<br>stratesis<br>Synthesis Settings<br>Pan Synthesis<br>Coren Synthesized<br>Jementation                                                                                                    | Design Runs<br>Name Constrants With                                                                                                    | S THS WHS THS            | 6 TPWS Faled Routes                                    | Koot drectory:<br>3ml file name:<br>UUT PF BRAM              | 5:/redboarde:camples.jb_repol<br>5:/redboarde:camples.jb_repol<br>5:/redboarde:camples.jb_repol | hr_myp1_1.0<br>hr_myp1_1.0(cmponent.x<br>Bapsed Status                                     | eri<br>Progress                                                                                                    | - D & X<br>Stategy                                                         |
| Analysis<br>Analysis<br>Coren Elaborated E<br>thesis<br>Synthesis Settings<br>An Synthesis<br>Coren Synthesized<br>Jerrentation<br>Coren Synthesized<br>Jerrentation Se                                                                                                    | Desgn Runs<br>Mane Constraints WM<br>Server 1 constraints                                                                                                    | S THIS WHIS THIS         | 5 TPWS Paled Routes                                    | Root directory:<br>3ml file name:                            | d:/redbaarder.amplextjp_repol<br>d:/redbaarder.amplextjp_repol<br>d:/redbaarder.amplextjp_repol | hr_myp1_L.0<br>hr_myp1_L.0(component.x<br>Bagsed Status<br>Nut statute                     | Progress                                                                                                    | - D & X<br>Strategy<br>Vivedo Synthesio Default                            |
| Analysis<br>Analysis<br>Brown Eaborated C<br>sthesis<br>Synthesis Settings<br>Pan Synthesis<br>Corn Synthesis<br>Setterstation<br>Setterstation<br>Setterstation Set<br>Pan Implementation<br>Set                                                                                                    | Desgrifuns<br>Canstrants WM<br>Stare Constraints WM<br>Desgrifun<br>Desgrifuns<br>Desgrifuns<br>Constraints WM<br>Desgrifuns<br>Desgrifuns<br>Constraints WM                                                                                                    | S THE WHE THE            | 5 TPWS Paled Routes                                    | Root drectory:<br>3ml file name:<br>LUT PF BRAM              | 6:/redbaarder.amplexilip_repol<br>6:/redbaarder.amplexilip_repol<br>DSP Start                   | hr_myb1_1.6<br>fr_myb1_1.6(component.s<br>Biopsed Status<br>Nut started<br>Not started     | Progress                                                                                                    | - C & X<br>Strategy<br>Vivedo Synthese Defaulte<br>Vivedo Implementation D |
| Analysis<br>Coen Elaborated C<br>thesis<br>Synthesis Settings<br>Man Synthesis<br>Coen Synthesis<br>Coen Synthesis<br>Encomposition<br>Coen Synthesis<br>Para Inglementato<br>Coen Synthesis<br>Coen Synthesis<br>Coen                                       | Descri Funs       Name     Constraints     White       Image: Synth_1     constra_1       Image: Synth_1     constra_1                                                                                                    | S THE WHS THE            | TPWS Paled Routes                                      | Root directory:<br>Xeri file name:                           | 6.//edboarder.ampiekilo_repol<br>6.//edboarder.ampiekilo_repol<br>0.99 Start                    | hr Jmyb L.1.6<br>hr Jmyb L.1.6/component.a<br>Elepsed Status<br>Not started                | Progress 0%                                                                                                    | - D & X<br>Strategy<br>Wixedo Synthesis Default<br>Wixedo Inglementation D |
| Analysis<br>Com Babonated C<br>thesis<br>G Synthesis Settings<br>Ann Synthesis<br>Com Synthesis<br>Com Synthesis<br>Professional<br>Setting<br>Professional<br>Professional<br>Com Synthesis<br>Professional<br>Professional<br>Com Synthesis<br>Professional<br>Professional<br>P   | Design Funds                                                                                                    | 5 TH5 NH6 TH5            | TPWS Paled Routes                                      | Root directory:<br>Jimi file name:                           | 6.//wdbaarder.ampiesito_repol<br>dr./zetboarder.ampiesito_repol<br>DSP Start                    | Pr_myo L_1.6<br>Pr_myo L_1.6/component.x<br>Elected Status<br>Not started                  | Progress 0%                                                                                                    | - C & X<br>Strategy<br>Wrado Syntemic Default<br>Wrado Inplementation Dr   |
| Aralysis<br>Com Baboxated C<br>thesis<br>Com Synthesis Settings<br>Ann Synthesis<br>Com Synthesised<br>internation<br>Com Synthesized<br>internation<br>P Ann Implementato<br>P Ann Implementato<br>Com Synthesized<br>Com Synthesized<br>Co                                                     | Desgn Runs<br>Constraints WM<br>State<br>Propia constraint<br>Propia constraint<br>Propia constrain | S THS WHS THS            | TPWS Paled Routes                                      | Root directory:<br>Juri file name:                           | 6:/redbaarder.amplexilg.repol<br>6:/redbaarder.amplexilg.repol<br>DSP Start                     | In yoyo L.L.A<br>In yoyo L.L.A (component.x<br>Biosed Status<br>Not started<br>Not started | ed Progress 2% 2% | - C 🖉 X<br>Stateg<br>Wvado Singlementation Dr<br>Wvado Singlementation Dr  |
| Analysis<br>Analysis<br>Com Elaborated C<br>thesis<br>Synthesis Settings<br>In Aur Synthesis<br>In Com Synthesis<br>Aur Inplementator<br>Aur Inplementator<br>Aur Inplementator<br>Synthesis Aurophysics<br>Synthesis Aurophysics<br>Synthesis Aurophysics<br>Synthesis Aurophysics<br>Synthesis Aurophysics<br>Synthesis Aurophysics<br>Synthesis Aurophysics<br>Synthesis Aurophysics<br>Synthesis Aurophysics<br>Aurophysics<br>Synthesis Aurophysics<br>Aurophysics<br>Auroph | Design Runs<br>Name Constraints WMS<br>Set Syndt_1 constra_1<br>Set Syndt_1 constra_3<br>Id<br>Id<br>Id                                                                                                    | S THE WHIS THE           | 5 TPWS Paled Routes                                    | Reot directory:<br>Just file name:                           | 6://edbaardexamplexitg.repol<br>6:/redbaardexamplexitg.repol<br>DSP Start                       | In ynys LLâ<br>In ynys LLâ(component.)<br>Biosed Status<br>Net started<br>Net started      | Progress<br>0%                                                                                                    | - C (2 ×<br>Statecy<br>Waado Synthese Default<br>Waado Inglementation D    |

- In the Flow Navigator
- Click "Add Source"
- Click on "Add or Create Design Sources"

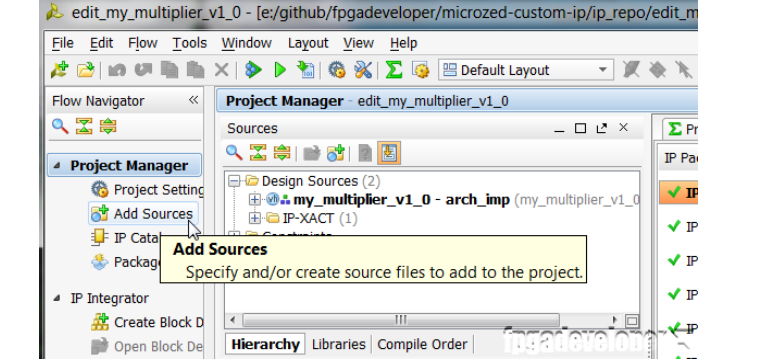

Next

# **Define Entity**

- Select VHDL
- Type a name for the VHDL source
- Click OK
- Click "Finish" (in the page before)

| Create a n             | ew source file and add it to your project |    |        |  |  |  |
|------------------------|-------------------------------------------|----|--------|--|--|--|
| le type, name          | and location                              |    |        |  |  |  |
| File type:             | WHDL                                      |    |        |  |  |  |
| File name:             | HrMult_16x16_32                           |    |        |  |  |  |
| Fil <u>e</u> location: | 👸 <local project="" to=""></local>        |    | -      |  |  |  |
|                        |                                           |    |        |  |  |  |
|                        |                                           |    |        |  |  |  |
|                        |                                           |    |        |  |  |  |
|                        |                                           | OK | Cancel |  |  |  |

## VHDL module creation wizard

- Define the entity
- as traditional VHDL

| Ports with biar     | nk names will n | iot be w | intten. |     |     |          |
|---------------------|-----------------|----------|---------|-----|-----|----------|
| Entity name:        | HrMult_16x1     | 6_32     |         |     |     |          |
| Architecture name:  | Behavioral      |          |         |     |     |          |
| I/O Port Definition | s               |          |         |     |     |          |
| Port Name           | Directio        | n        | Bus     | MSB | LSB |          |
| Clk                 | in              | ~        |         | 0   | 0   |          |
| A                   | in              | ~        | ✓       | 15  | 0   | +        |
| В                   | in              | ~        | -       | 15  | 0   | $\times$ |
| Y                   | out             | ~        | ✓       | 31  | 0   | +        |
|                     |                 |          |         |     |     | 1        |
|                     |                 |          |         |     |     | 1        |

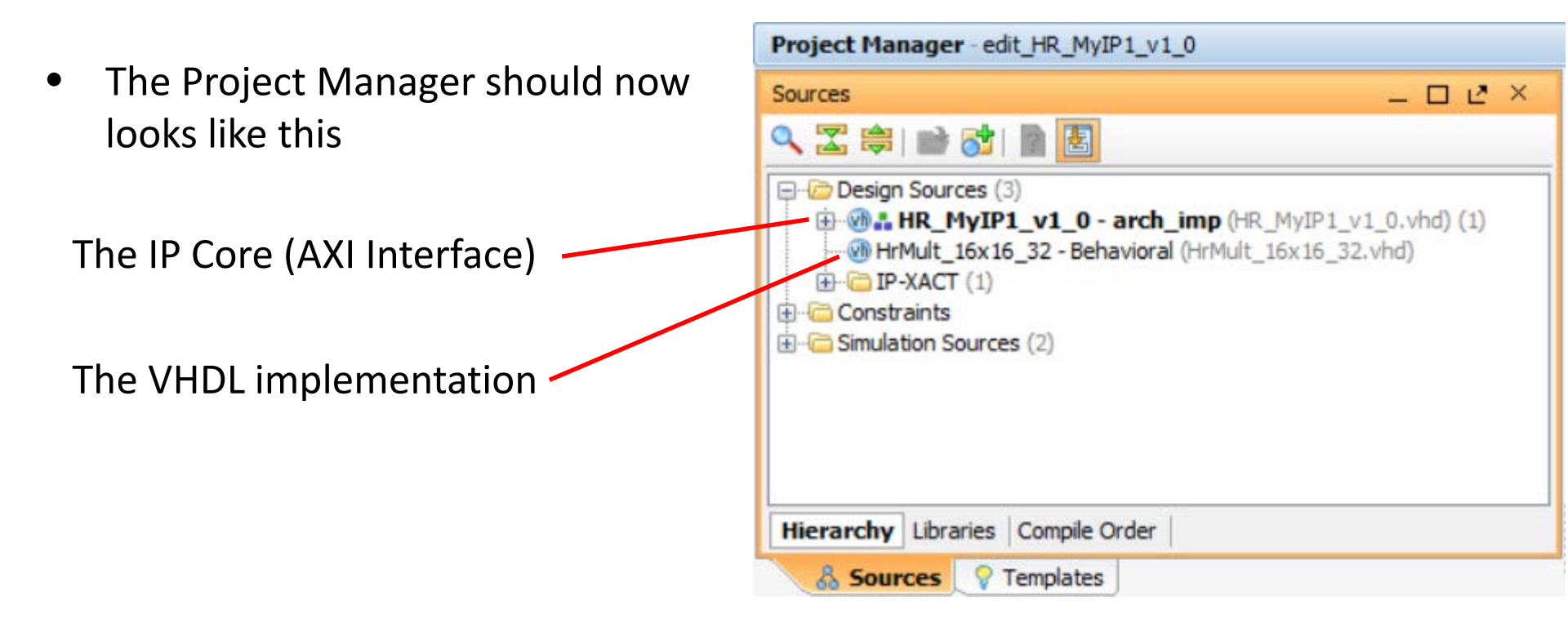

### Instantiate the VHDL code (our behavior) inside the IP Core

• Double click on the "name\_AXI\_inst"

Declaration

- Find the line with the "begin" keyword
- add the following code just **above** it (in the VHDL declaration part)
- and declare the multiplier component

```
signal multiplier_out : std_logic_vector(31 downto 0);
component multiplier
port (
   clk: in std_logic;
   a: in std_logic_VECTOR(15 downto 0);
   b: in std_logic_VECTOR(15 downto 0);
   p: out std_logic_VECTOR(31 downto 0));
end component;
```

# Instantiation

 Now find the line that says "- Add user logic here" and add the following code below it to instantiate the multiplier:

```
multiplier_0 : multiplier
port map (
    clk => S_AXI_ACLK,
    a => slv_reg0(31 downto 16),
    b => slv_reg0(15 downto 0),
    p => multiplier_out);
```

- Find this line of code "reg\_data\_out <= slv\_reg1;"
- and replace it with "reg\_data\_out <= multiplier\_out;".</li>
- In the process statement just a few lines above, replace "slv\_reg1" with "multiplier\_out".
- Save the file.

You should notice that the "multiplier.vhd" file has been integrated into the hierarchy because we have instantiated it from within the peripheral.

### **VHDL** source code for multiplier

#### Find VHDL code

https://github.com/fpgadeveloper/microzed-custom-ip/blob/master/Vivado/ip repo/my multiplier 1.0/src/multiplier.vhd

```
library ieee;
use ieee.std_logic_1164.all;
use ieee.std_logic_arith.all;
use ieee.std logic unsigned.all;
entity multiplier is
 port(
    clk : in std_logic;
    a : in std logic vector(15 downto 0);
      : in std_logic_vector(15 downto 0);
    b
    р
        : out std_logic_vector(31 downto 0)
  );
end multiplier;
architecture IMP of multiplier is
begin
  process (clk)
  begin
    if clk'event and clk = '1' then
      p <= a * b;
    end if;
  end process;
end IMP;
```